### **Utilisation de Windows**

#### **Manipulation de Windows**

Objectif:

➤ 1. Citer les programmes en cours de fonctionnement sur un ordinateur en inspectant la barre des tâches ;

- 2. Passer d'un programme à un autre en utilisant la barre des tâches ;
- ➤ 3. Démarrer un programme en utilisant les petites icônes de la barre des tâches ;
- ➤ 4. Utiliser correctement les cases du menu système, de réduction, d'agrandissement, de restauration et de fermeture ;
- 5. Déplacer une fenêtre en utilisant la barre de titre ;
- ➢ 6. Utiliser un raccourci-clavier à la place d'une commande d'un menu ;
- 7. Changer la dimension d'une fenêtre en utilisant sa bordure ;
- ➢ 8. Utiliser les menus présentés dans le haut de la fenêtre d'un programme;
- ➢ 9. Utiliser le menu "Démarrer" pour lancer un programme.

# La barre des tâches de Windows

Le programme Windows fait apparaître tous les éléments d'interface graphique dans des cadres encore appelés **des fenêtres** (d'où découle le nom "Windows" qui signifie "Fenêtres", en anglais).

L'écran présente la fenêtre principale appelée "**le bureau**". Sur le bureau se trouvent un certain nombre d'icônes correspondant à des programmes que l'on peut appeler.

Le bas du bureau est occupé par la barre des tâches

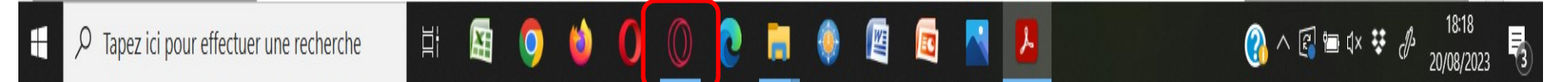

Dans la barre des tâches, chaque programme qui est actuellement en fonctionnement est représenté par son icône souligné. Il est possible de passer d'une application à l'autre en cliquant sur ces icônes.

Si l'on clique sur une icône inactif, la fenêtre du programme correspondant apparaît alors. Si l'on clique sur une icône actif (souligné), la fenêtre du programme correspondant disparaît.

Exercice: Ouvrir des programmes disponibles sur le bureau, puis cliquer dans la barre de tâches pour activer ou pas le programme correspondant

## La barre de lancement rapide

A côté du bouton "Démarrer", dans la barre des tâches, un certain nombre d'icônes peuvent être présentes. La partie de la barre des tâches qui contient ces icônes est la **barre de lancement rapide**. En cliquant sur les boutons qu'elle contient, on peut lancer une application sans utiliser le menu "Démarrer" ni même le bureau.

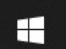

Tapez ici pour effectuer une recherche

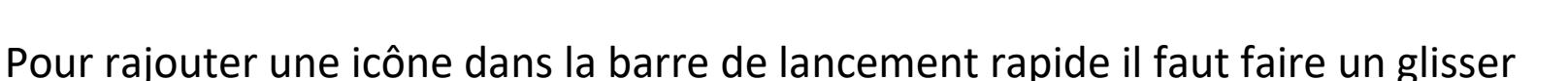

d'une icône sur le bureau vers la barre de lancement rapide (cette action se

ㅂi

nomme « Epingler à Barre des tâches »

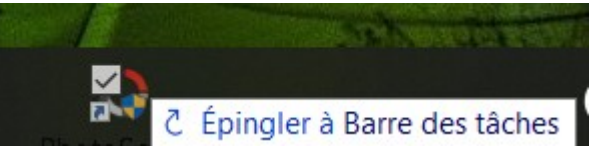

Pour retirer une icône de la barre de lancement rapide, faire un clic droit sur l'icône et

Cliquer sur « détacher de la barre des taches »

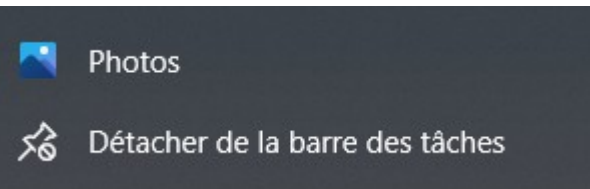

Exercice: Rajouter une icône dans la barre de lancement rapide Retirer une icône dans la barre de lancement rapide

#### La zone des utilitaires et de notification

Dans la partie droite de la barre des tâches, près de l'horloge, un certain nombre d'icônes sont également visibles. Ces icônes nous indiquent le fonctionnement de certains utilitaires (horloge, antivirus, réglages du son,...).

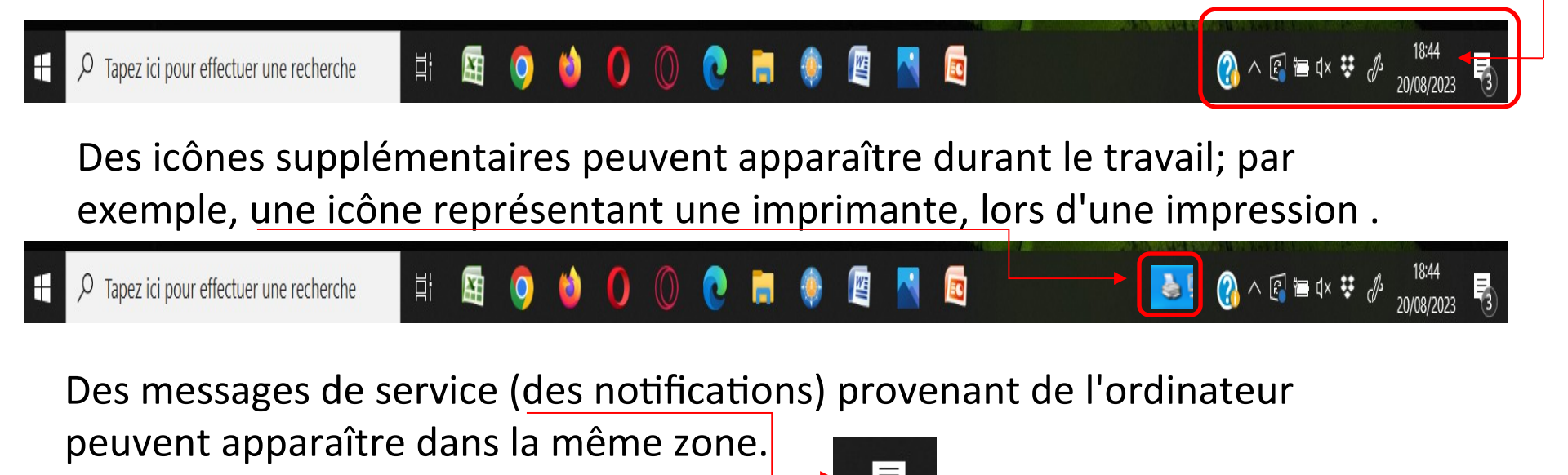

Exercice: Allez dans la zone de notification et visualiser les informations.

| Fonctionnement des élément                                                    | ts            |
|-------------------------------------------------------------------------------|---------------|
| <sup>2</sup> de la fenêtre de Windows                                         | 0 4 F         |
| Classeur1 - Microsoft Excel                                                   | 34 5<br>- 1 X |
| Accueil Insertion Mise en page Formules Données Révision Affichage PDFelement | 0 - ° X       |

1 La barre des titres

- 2 L'icône du programme lancé
- sert à réduire la fenêtre de manière à ce qu'elle 3 La case de réduction 💻 n'apparaisse plus que dans la barre des tâches.
- 4 La case d'agrandissement
- sert à donner la dimension de l'écran à la fenêtre

Quand on clique sur la case d'agrandissement, elle est remplacée par une

case de restauration

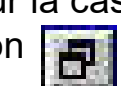

5 La case de fermeture 🔀 sert à fermer la fenêtre.

Il est possible de déplacer une fenêtre non agrandie en la saisissant par la barre de titre.

Exercice: Cliquer sur les cases 3,4 et 5 pour vérifier leur action

# Redimensionner une fenêtre par son cadre

Il est facile de redimensionner une fenêtre en saisissant son cadre avec la souris.

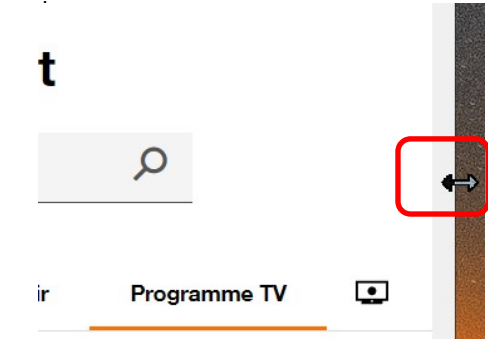

Quand le pointeur de souris passe sur le bord du cadre de la fenêtre, il se transforme en <u>une double flèche.</u>

A ce moment, il est possible de modifier la dimension de la fenêtre.

Faite un cliquer/glisser pour réduire la dimension de la fenêtre

Exercice: Ouvre 3 fois le programme de ton navigateur, puis dispose les trois fenêtres côte à côte sur le bureau comme illustré ci-dessous

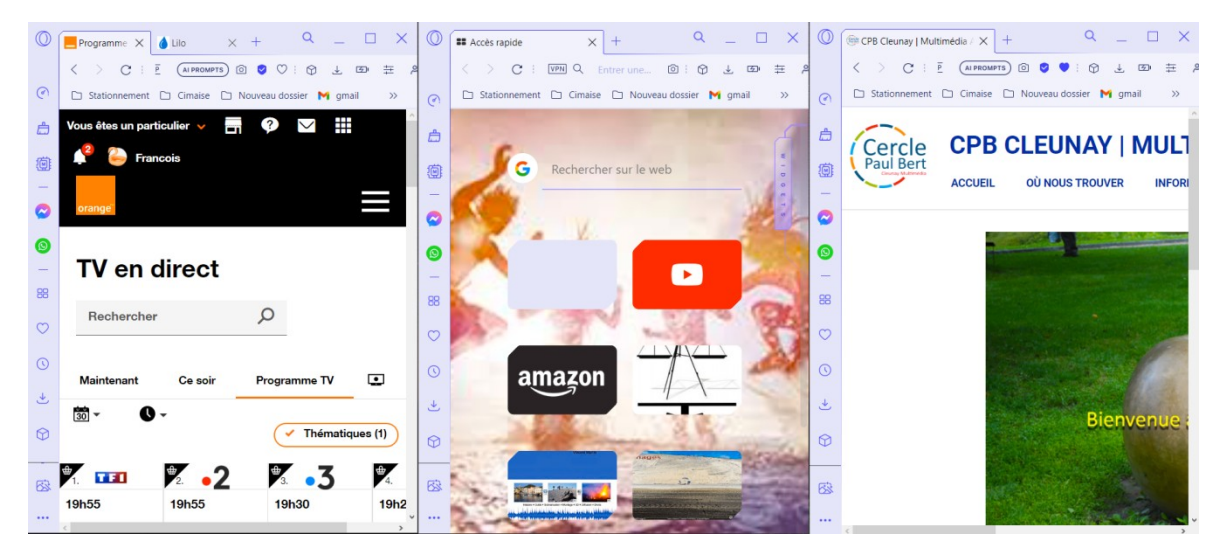

#### Les menus

La plupart des applications conçues pour MS-Windows disposent d'une série de menus.

**les menus** sont représentés par une série de mots placés sous la barre de titre. Dans le programme Adobe Acrobat Reader , la barre de menus est formée de 6 menus.

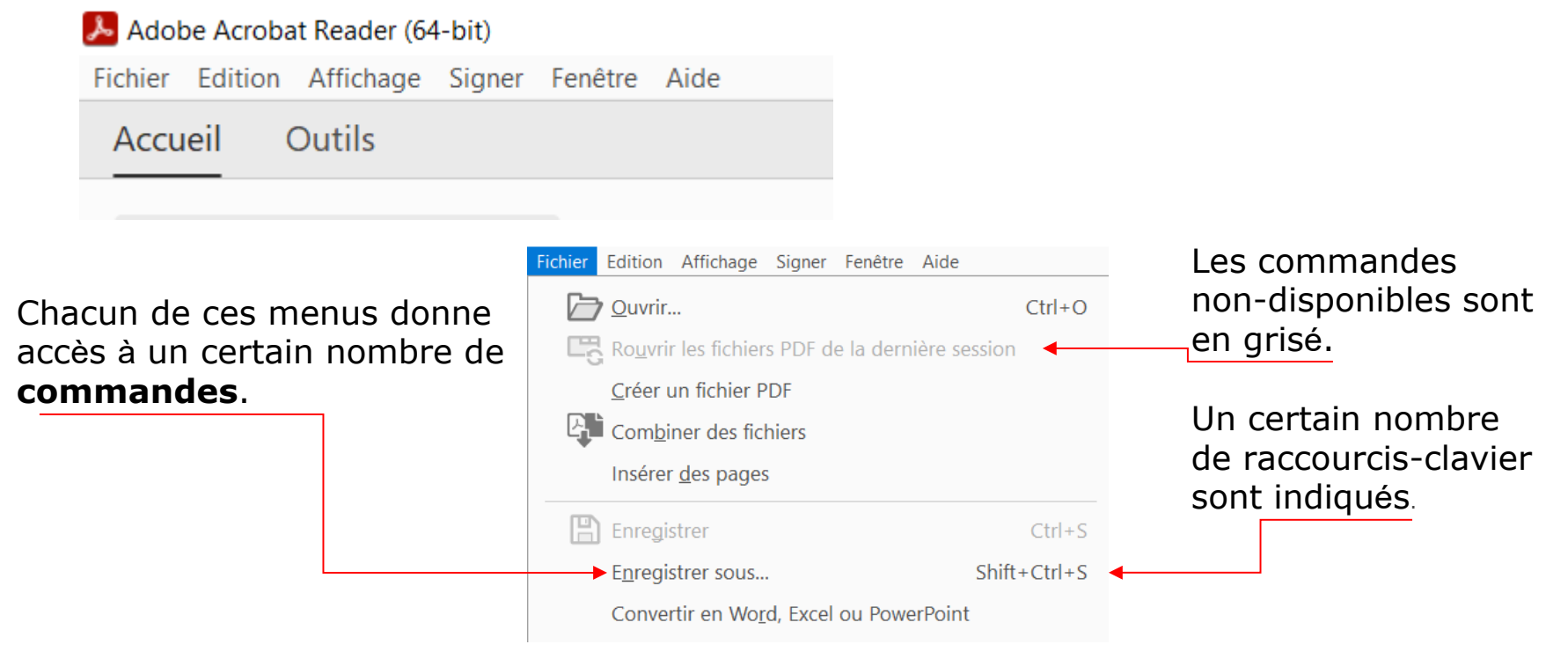

Exercice: Ouvre le programme de votre choix, cliquer sur chacun des menus et visualiser les commandes des différents menus.

# Le menu "Démarrer"

Les programmes peuvent être démarrés en cliquant sur l'icône qui leur correspond sur le bureau:

Exemple: pour démarrer le programme Microsoft Edge, on clique sur l'icône

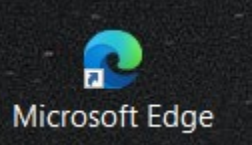

Les applications peuvent aussi être démarrées en passant par le menu "Démarrer". Ce menu se trouve "sous" le bouton "Démarrer", en bas et à gauche de l'écran. Un clic sur le bouton "Démarrer" provoque l'apparition des applications.

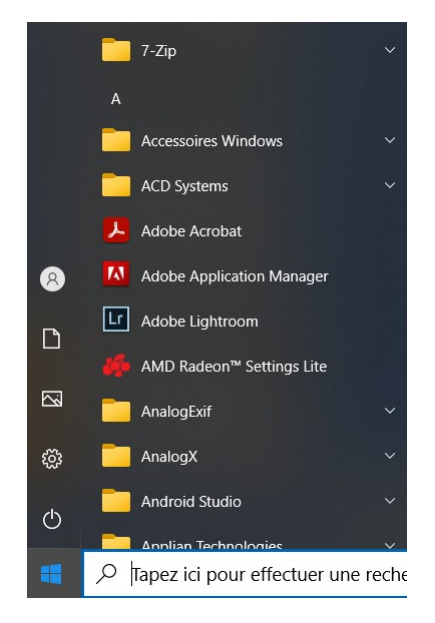

Exercice: En utilisant le menu "Démarrer", démarrer les applications suivantes: Outil capture d'écran: Démarrer > Accessoires > Outil capture d'écran Explorateur de fichiers: Démarrer > Système windows> Explorateur de fichiers Fermer ensuite ces applications